# Stockage des objets

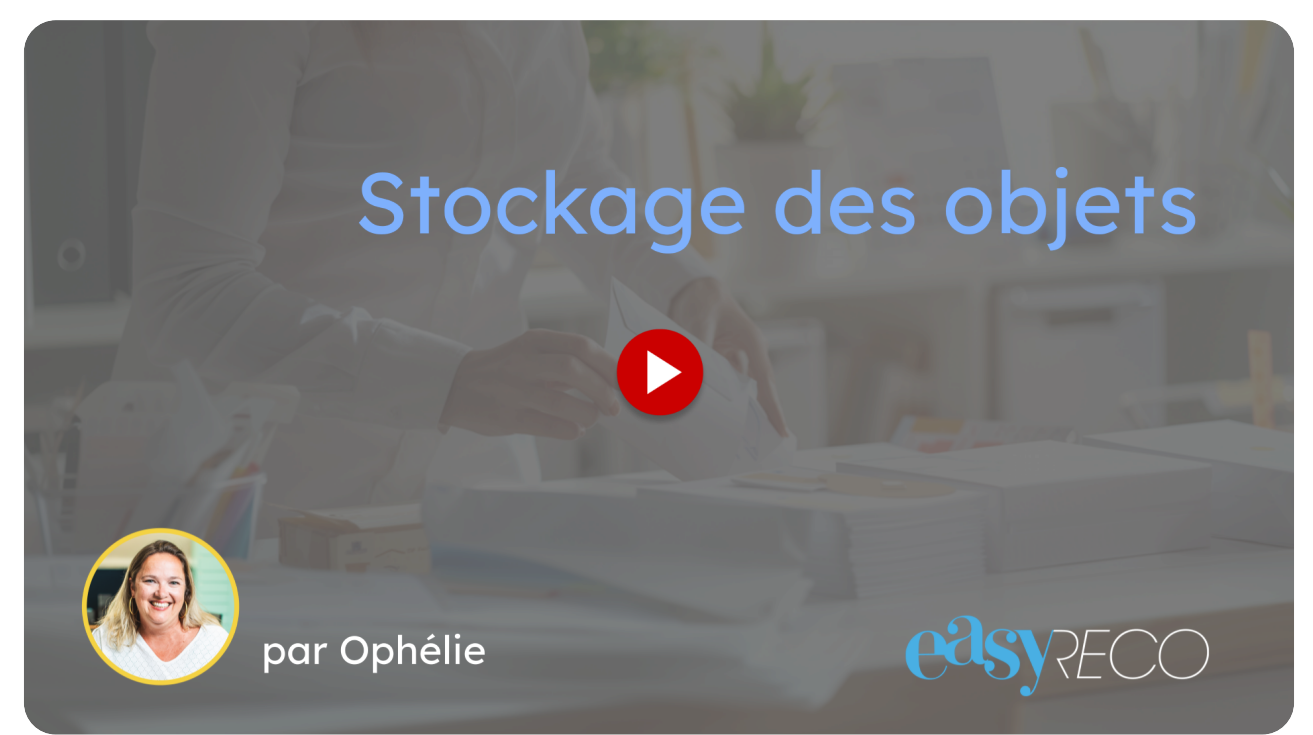

Cette vidéo vous explique comment déposer des objets dans un lieu de stockage temporaire, un casier par exemple, à l'aide d'un pad easyReco.

## 01 Appuyez sur l'option "Stocker des objets"

Dès que vous arrivez sur le lieu de stockage, utilisez votre Pad easyReco. Appuyez sur l'option "Stocker des objets".

|                                                    | 16:17 ■■ ¥ • ♀ 2                                                                                                    |
|----------------------------------------------------|----------------------------------------------------------------------------------------------------|
| Appuyez<br>sur l'option<br>"Stocker des<br>objets" | Xover guillard@corporate.com Distribuer des objets hors tournée Prendre en charge des objets Création tournée Démarrer une tournée Démarrer une navette au transp. Stocker des objets Stocker des objets Paramètres À propos |

#### 02 Scannez les objets à déposer en zone de stockage

À l'aide des boutons latéraux du Pad, scannez les objets à mettre en stockage, puis appuyez sur "Valider".

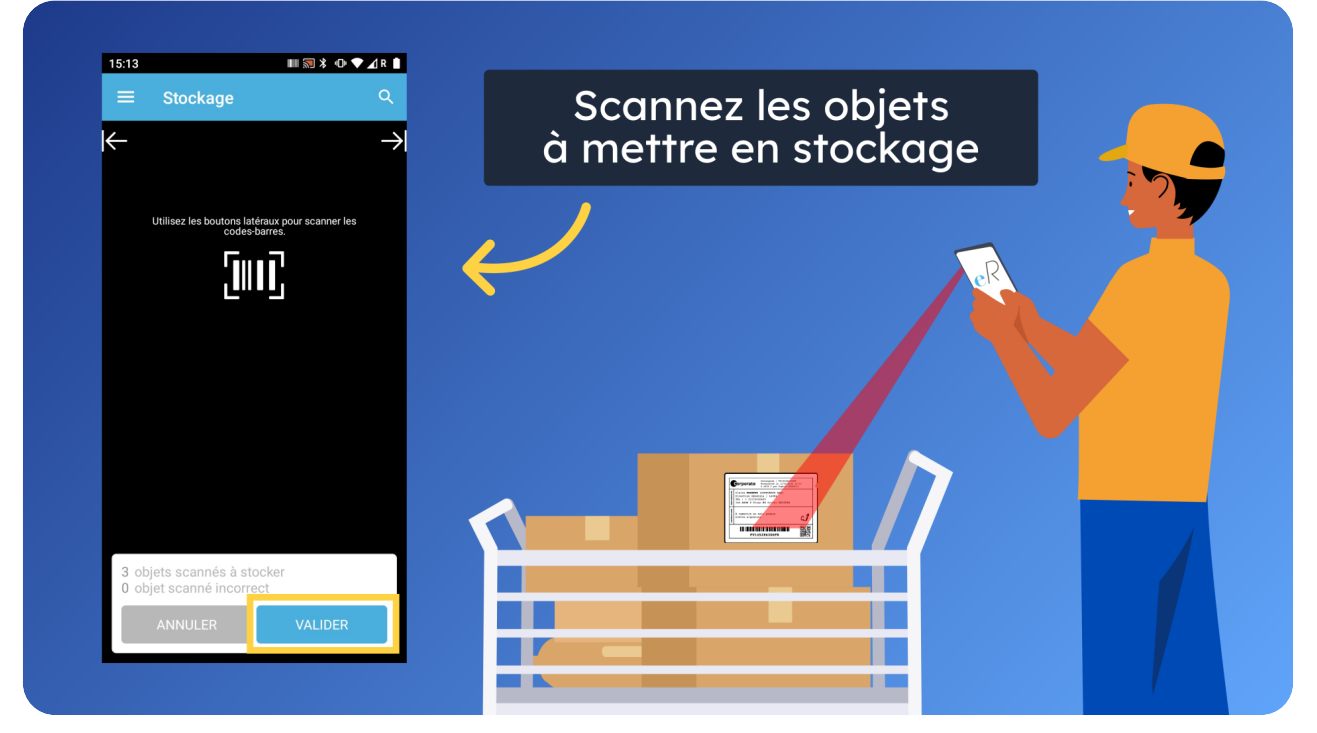

### 03 Lieux de stockage

Les lieux de stockage, qui sont généralement des casiers, sont marqués d'un QR-code d'identification, afin de localiser les objets déposés.

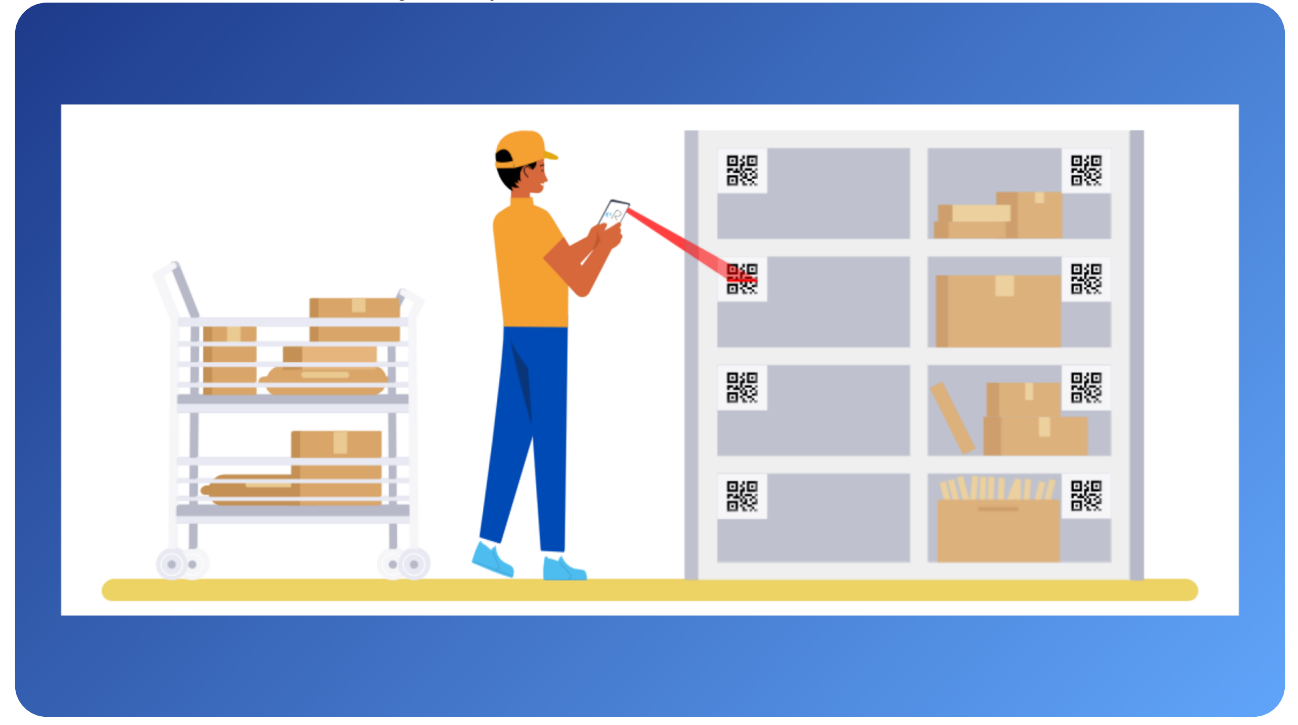

#### 04 Scannez le QR-code du casier

Scannez le QR-code du casier.

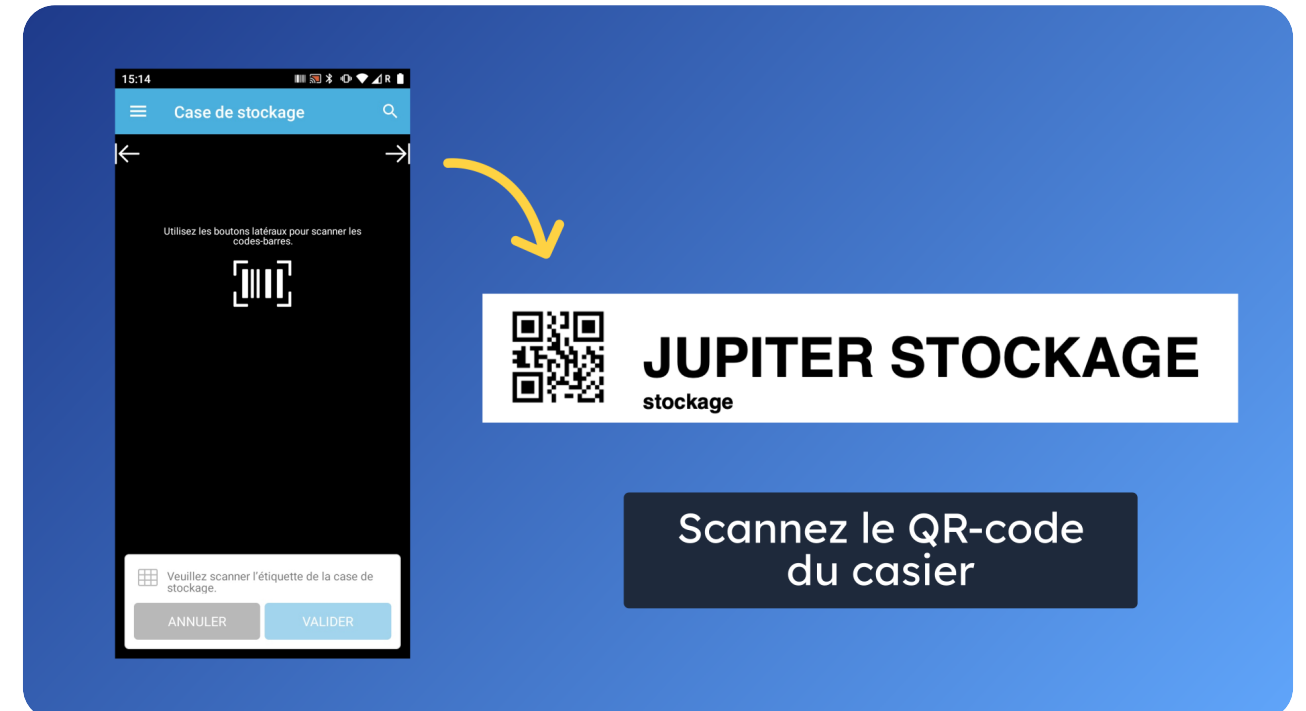

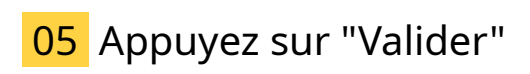

Appuyez sur "Valider".

| ■ Case de stockage  ← → Utilisez les boutons latéraux pour scanner les | Case de stockage ← → Utilizez les boutons laidinaux pour scanner les É Synchronisation en cours                                                                                                    | E Case de stockage Q ← → Utilisez les boutors latéraux pour scanner les    | 15:30           | ■罰*••                                            |       |  |
|------------------------------------------------------------------------|----------------------------------------------------------------------------------------------------|----------------------------------------------------------------------------|-----------------|--------------------------------------------------|-------|--|
| Utilisez les boutons latéraux pour scanner les                         | Utilisez les bourons latérieux pour scanner les<br>codes barres.                                                                                                    | Utilisez les boutons latériaux pour scanner les code-barres.               | ≡ Case d        | e stockage                                       | Q<br> |  |
| Utilises teo boutons latificus sour scanner les                        | Utilizez les boutonts latificats, pour scanner les         E         E      < | Utilizez les boutons latériar pour scenner les<br>Synchronisation en cours |                 |                                                  |       |  |
| Synchronisation en cours                                               | Synchronisation en cours                                                                                                    | Synchronisation en cours                                                   | Utilisez les bo | utons latéraux pour scanner les<br>codes-barres. |       |  |
| Synchronisation en cours                                               | Synchronisation en cours                                                                                                    | Synchronisation en cours                                                   |                 | <u>[</u> ווו]                                    |       |  |
|                                                                        |                                                                                                    |                                                                            |                 | nchronisation en cours                           |       |  |
| EED Veuillez scanner l'étiquette de la case de                         | III Veuillez scanner l'étiquette de la case de                                                                                                    |                                                                            | stockage.       |                                                  |       |  |

#### 06 Statut des objets : Déposé dans une zone de stockage

Dans l'interface easyReco, les objets prennent le statut "Déposé dans une zone de stockage".

| Corporate =                 |     |                        |                                                    |                           |                         |                                   |               |                                   | Xaviet                                      | Guillard - G | orporate - Ji | upiter (Corporate) 💙 |
|-----------------------------|-----|------------------------|----------------------------------------------------|---------------------------|-------------------------|-----------------------------------|---------------|-----------------------------------|---------------------------------------------|--------------|---------------|----------------------|
| Accuell                     | A 0 | bjets entrants         | s Objets ä distrib                                 | uer                       |                         |                                   |               |                                   |                                             |              |               |                      |
| OBITS SERTANTS              | Ob  | jets à dis             | tribuer                                            |                           |                         |                                   |               |                                   |                                             |              | Crée          | er ün contenant      |
| Preparation d'un envoi      |     |                        |                                                    |                           |                         |                                   |               |                                   |                                             |              |               |                      |
| 🗹 Saisie d'un objet externe | -   | Recherche              | 4                                                  | Date Les 7                | demiers jours           |                                   |               |                                   |                                             |              |               |                      |
| Impression des envois       |     | - Nom                  | bre d'objets sélect                                | ionnés : 🕖                | Tous les objets filtrés | 🧐 Total : 💷                       |               |                                   |                                             |              |               | Outils +             |
| Impression doc. de dépôt    | I   | Date                   | Numéro                                             | Produit                   | Caractéristique         | Destinataire                      | Expéditeur    | Statut                            | Localisation                                | PND          | Com.          | Action               |
| 🔍 Sulvi des envais          |     |                        | ER 123 157 9816                                    | (Il other                 |                         | time planet                       |               | Ā                                 |                                             |              |               |                      |
| 💮 Historique des dépôts     |     | 10/04/2025<br>15:37:21 | 9<br>CR 0000 0000                                  | entrant suivi<br>easyReco | Colis standard          | BRISSET                           | JP ASSOCIES   | distribuer<br>contre              | STON JUPITER S                              |              |               | Oétails              |
| Scan des retours d'AR       |     |                        | 20000                                              |                           |                         |                                   |               | signature                         |                                             |              |               |                      |
| 🔔 Anomalies                 | ņ   | 10/04/2025<br>15:28:31 | ER 123 157 9814<br>5<br>CR 0000 0000               | 🛃 La Poste                | Courrier simple         | Anne-Lise<br>ACHARD               | GMF Assurance | distribuer<br>contre              | V JUPITER<br>STOCKAGE JUPITER               |              |               |                      |
| Carnet d'adresses           |     |                        | 9578 5                                             |                           |                         |                                   |               | signature                         | STOCKAGE                                    |              |               |                      |
| OUIETS ENTRANTS             | D   | 10/04/2025             | ER 123 157 9815<br>2<br>CR 0000 0000               | Lettre<br>Recommandée     | Security                | Anne-Lise<br>ACHARD               | GMF Assurance | distribuer                        | V JUPITER<br>STOCKAGE UPITER                |              |               |                      |
| Saisie d'un objet entrant   |     | 10.000                 | 9579 2                                             | Avec AR                   |                         | A notifier                        |               | signature                         | STOCKAGE                                    |              |               |                      |
| Digets à distribuer         |     | 10/04/2025             | ER 123 157 9813                                    | -                         |                         | Jean-Pierre                       |               | À 🖸                               |                                             |              |               |                      |
| Objets distribués           |     | 15:25:06               | 6 CR 0000 0000<br>9577 8                           | Chronopost                | Colls standard          | BRISSET                           | GOODEASY      | contre<br>signature               | STDCKAGE JUPITER<br>STOCKAGE                |              |               | Oétails     V        |
| Tournees                    |     |                        | ER 123 157 9811                                    |                           |                         | Anne-Lise                         |               |                                   | JUPITER                                     |              |               |                      |
| - Navettes                  |     | 15:11:24               | 4/2025 4<br>1:24 CR 0000 0000 C La Poste<br>9575 4 |                           | Courrier simple         | ACHARD                            | GMF Assurance | distribuer<br>contre<br>signature | V JUPITER<br>STOCKAGE JUPITER<br>STOCKAGE   |              |               | Oétails ¥            |
| AUMINISTRATION              |     |                        | ER 123 157 9812                                    |                           |                         |                                   |               | ₩ À                               | JUPITER                                     |              |               |                      |
| Documents numérisés         | Ö   | 10/04/2025<br>15:11:24 | 1<br>CR 0000 0000<br>9576 1                        | Fedex                     | Security                | Anne-Lise<br>ACHARD<br>À notifier | GMF Assurance | distribuer<br>contre<br>signature | V D JUPITER<br>STOCKAGE JUPITER<br>STOCKAGE |              |               | Oétails              |

## 07 Statut des objets : Déposé dans une zone de stockage

Sélectionnez l'emplacement de stockage

| Détails de l'objet CR000000095785                                                                                                    | _ |                 |                                                                                             | Corporate × |
|----------------------------------------------------------------------------------------------------|---|-----------------|---------------------------------------------------------------------------------------------|-------------|
| 🖻 Détail de l'objet                                                                                                    |   | 🛡 Destina       | taire                                                                                       |             |
| Numéro : ER12315798145<br>Produit : La Poste<br>Caractéristique : Courrier simple<br>Confidenti : La<br>Préparé par : Guillard Xavier<br>Localisation : Immi JuphTER V Cor JUPITER STOCKAGE<br>Localisation : Immi JuphTER V Cor JUPITER STOCKAGE<br>Notification : La anne lise achard@corporate.com<br>La Calisation : La Constanting Corporate.com |   | Annee           | Lise ACHARD 2+008051814929<br>  COAPD<br>wn   8001<br>ompta   8002<br>  St Bg 2 Bur /S 02 B |             |
| <sup>(</sup> ■ Expéditeur                                                                                                    |   | 🖻 Comme         | entaire                                                                                     |             |
| GMF Assurance                                                                                                    |   |                 |                                                                                             |             |
| E Historique                                                                                                    |   |                 |                                                                                             |             |
| 10/04/2025 15:3 Déposé dans une zone de stockage                                                                                                    |   | Lavier Guillard | Imm JUPITER V Csr JUPITER STOCKAGE Cse JUPITER STOCKAGE                                     |             |
| ☑ 10/04/2025 15:2                                                                                                    |   | easyReco        | Limm JUPITER S                                                                              |             |
| 10/04/2025 15:28 Objet enregistré (Web)                                                                                                    |   | Lavier Guillard | 😃 Imm jUPITER S                                                                             |             |
| Documents nomenses                                                                                                    |   | ⊠ À notifier    | contre STOCKAGE Cse JUPITER                                                                 | _           |

#### 08 easyReco, votre solution Service Courrier

Restez avec nous !

Découvrez nos vidéos

Suivez-nous: LinkedIn

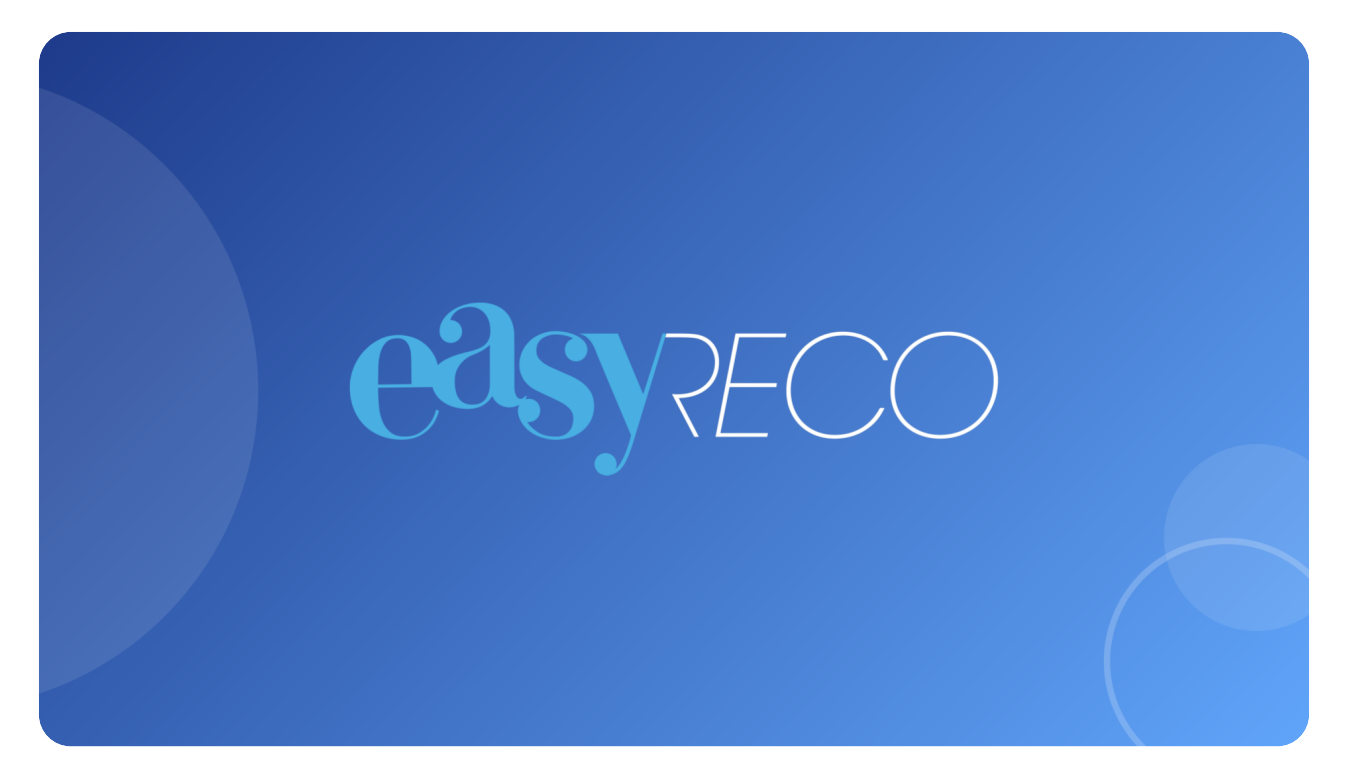